## L'anémomètre Application en bt

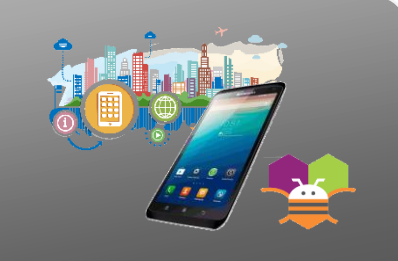

## INTERFACE ET PROGRAMME DU SMARTPHONE A COMPLETER

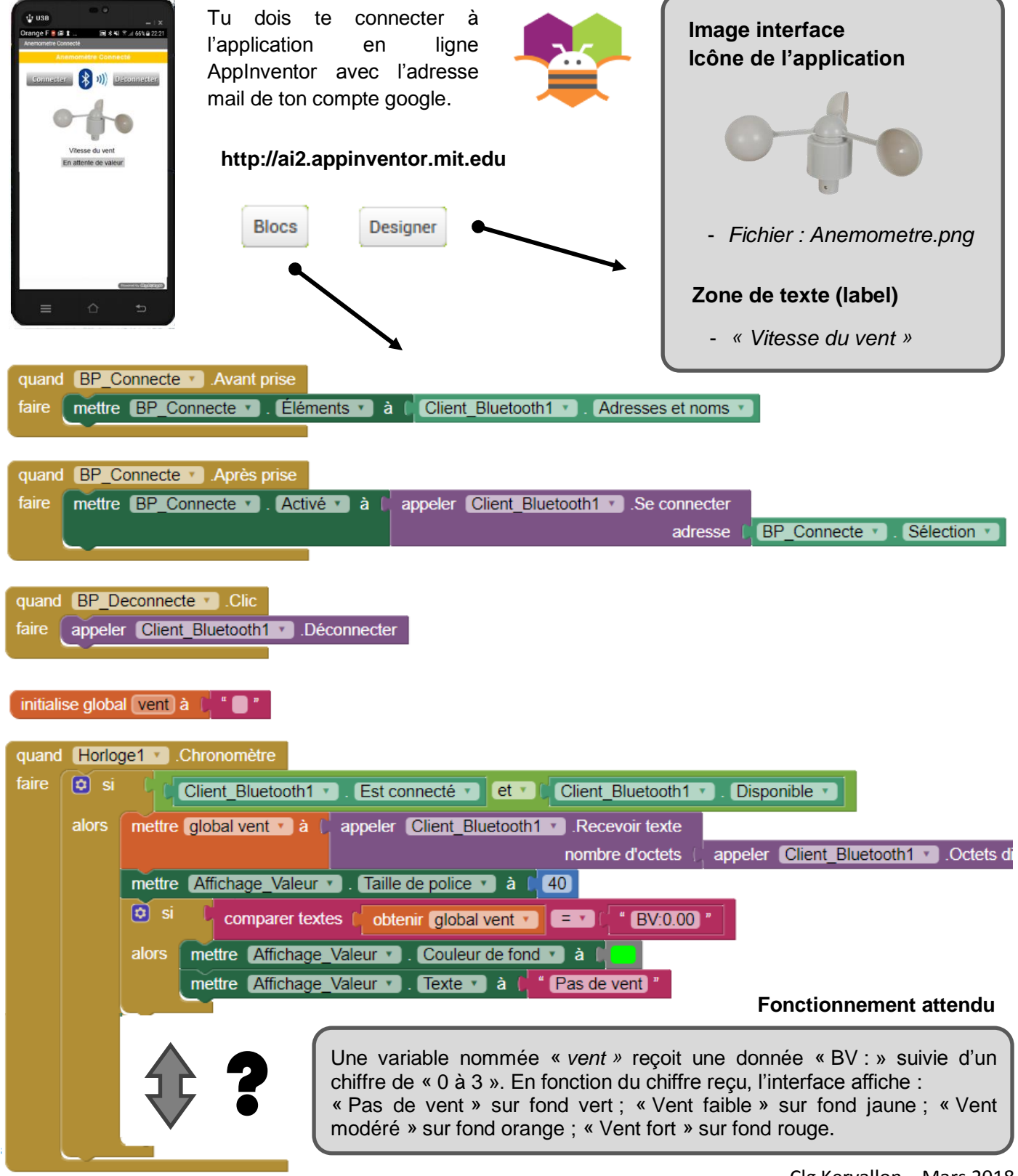